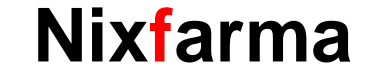

# Butlletí Setmanal HISTORIAL CANVIS PVP

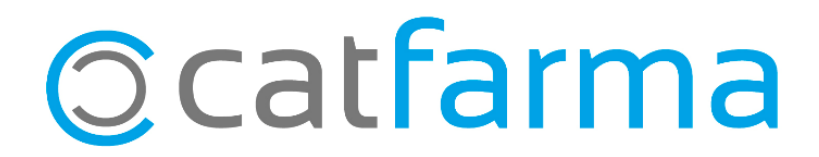

En aquest butlletí veurem com consultar amb **Nixfarma l'historial de canvis de PVP en els articles** que s'hagin realitzat a la nostra oficina de farmàcia. Aquesta consulta ens permet revisar tots els canvis de preus que s'han fet, siguin automàtics o manuals i poder detectar i corregir possibles errors.

A continuació veurem un exemple.

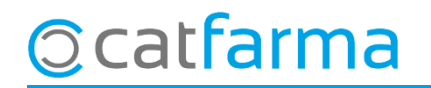

#### Accedim a Articles -> Canvis PVP:

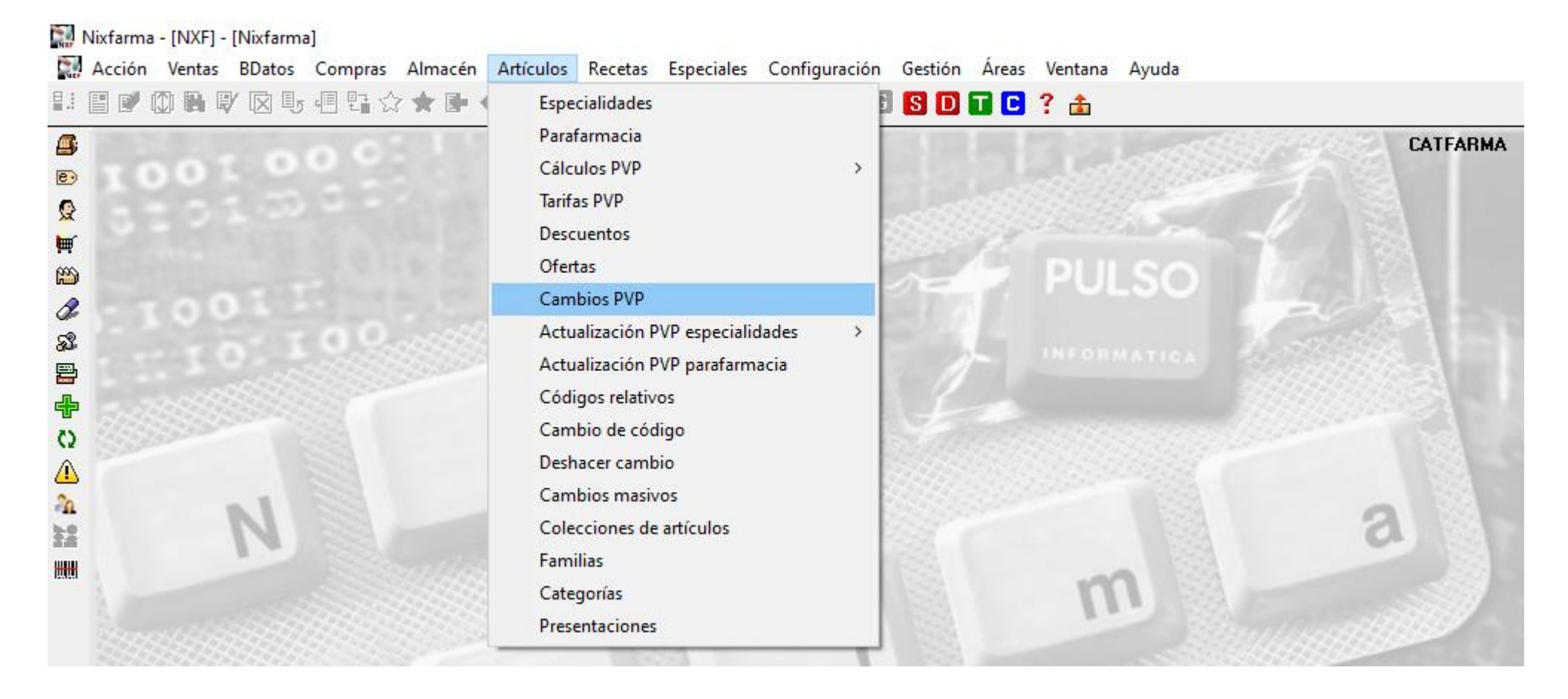

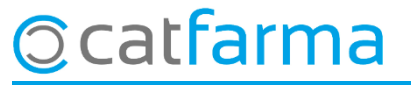

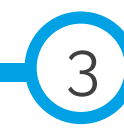

Fecha Descarga 08/03/2021

· Un cop s'accedeix a la pantalla de **Canvis de PVP**, es mostrarà l'historial de tots els canvis realitzats:

| Cambios de PVP                                                                                           |           |          |          |          |         |                             | CA<br>12 | .TFARMA<br>2/03/2021 |
|----------------------------------------------------------------------------------------------------|-----------|----------|----------|----------|---------|-----------------------------|----------|----------------------|
| <ul> <li>Cambios de precios</li> </ul>                                                                   | 🔿 Cambios | de PVF   |          |          |         |                             |          |                      |
| Fecha                                                                                                    | Artículo  | PVP ant. | PVP nue. | Dif.     | Dif.(%) | Proceso                     | Us       | suario SL            |
| 12/03/2021 00:11:09                                                                                      | 723423    | 7,99     | 8,07     | 0,08     | 1,00    | Actualización Base de Datos | NXF      |                      |
| 11/03/2021 23:33:00                                                                                      | 307343    | 200,10   | 404,00   | 2J1,42   | 31,42   | Actualización Dase de Datos |          |                      |
| 11/03/2021 23:39:08                                                                                      | 967356    | 463,70   | 1.025,35 | 561,65   | 121,12  | Actualización Base de Datos | NXF      |                      |
| 11/03/2021 23:39:08                                                                                      | 990473    | 16,81    | 17,66    | 0,85     | 5,06    | Actualización Base de Datos | NXF      |                      |
| 11/03/2021 23:39:08                                                                                      | 990051    | 16,81    | 17,66    | 0,85     | 5,06    | Actualización Base de Datos | NXF      |                      |
| 11/03/2021 23:39:08                                                                                      | 957878    | 8,65     | 9,35     | 0,70     | 8,09    | Actualización Base de Datos | NXF      |                      |
| 11/03/2021 23:39:07                                                                                      | 784215    | 16,13    | 17,58    | 1,45     | 8,99    | Actualización Base de Datos | NXF      |                      |
| 11/03/2021 23:38:59                                                                                      | 728902    |          | 531,35   |          |         | Actualización Base de Datos | NXF      |                      |
| 11/03/2021 23:38:59                                                                                      | 728903    |          | 531,35   |          |         | Actualización Base de Datos | NXF      |                      |
| 11/03/2021 23:38:59                                                                                      | 728958    | 24,17    | 25,62    | 1,45     | 6,00    | Actualización Base de Datos | NXF      |                      |
| 11/03/2021 23:38:59                                                                                      | 729044    | 896,39   | 1.519,35 | 622,96   | 69,50   | Actualización Base de Datos | NXF      |                      |
| 11/03/2021 23:38:59                                                                                      | 729736    |          | 23,32    |          |         | Actualización Base de Datos | NXF      |                      |
| 11/03/2021 23:38:59                                                                                      | 735142    | 7,40     | 8,13     | 0,73     | 9,86    | Actualización Base de Datos | NXF      |                      |
| 11/03/2021 23:38:57                                                                                      | 716187    | 187,89   | 229,75   | 41,86    | 22,28   | Actualización Base de Datos | NXF      |                      |
| 11/03/2021 23:38:56                                                                                      | 708252    | 93,67    | 753,82   | 660,15   | 704,76  | Actualización Base de Datos | NXF      |                      |
| 11/03/2021 23:38:56                                                                                      | 702378    | 329,61   | 806,95   | 477,34   | 144,82  | Actualización Base de Datos | NXF      |                      |
| 11/03/2021 23:38:56                                                                                      | 698853    | 31,32    | 33,19    | 1,87     | 5,97    | Actualización Base de Datos | NXF      |                      |
| 11/03/2021 23:38:56                                                                                      | 708253    | 172,55   | 1.449,50 | 1.276,95 | 740,05  | Actualización Base de Datos | NXF      |                      |
| 11/03/2021 23:38:55                                                                                      | 688242    | 27,38    | 29,02    | 1,64     | 5,99    | Actualización Base de Datos | NXF      |                      |
| 11/03/2021 23:38:55                                                                                      | 688234    | 30,75    | 32,60    | 1,85     | 6,02    | Actualización Base de Datos | NXF      |                      |
| Descripción DULCOLAXO BISACODILO DIFARMED 5 MG 30 COMPRIMIDOS GASTRORRESISTENTES Modificó sobre Artículo |           |          |          |          |         |                             |          |                      |

Es mostren els articles que han sofert un canvi de preu, quan i quin ha sigut el canvi, en quin moment del procés i quin usuari ha realitzat la operació.

#### ©catfarma

Tarifa

· Si volem acotar aquesta consulta, cliquem a 🖪 o fem F7 per modificar els criteris de selecció:

| Es pot indicar que la consulta es                                                                                                    | Criterios de selección                                                                                                    | ×                                       |
|----------------------------------------------------------------------------------------------------|----------------------------------------------------------------------------------------------------|-----------------------------------------|
| faci d'uns articles concrets. → En<br>aquest cas volem <b>tots els articles</b> .                                                                                                    | Título de la consulta:                                                                                                    |                                         |
|                                                                                                    | de<br>Artículos                                                                                                    |                                         |
| Es poden indicar durant unes dates<br>concretes. → En aquest exemple<br>indicarem <b>Gener 2021</b> .                                                                                                    | Fecha cambio     Fecha descarga       Desde     01/01/2021 00:00       Hasta     21/01/2021 00:00                                                                                                    |                                         |
|                                                                                                    |                                                                                                    |                                         |
| Es pot cercar per altres criteris com<br>els realitzats per un usuari concret,<br>els que tinguin una diferència de<br>preu en negatiu, etc. → En aquest<br>cas indicarem que el canvi s'hagi fet<br>en el <b>procés de venda</b> . | PVP anterior     Proceso     Venta       PVP nuevo     Usuario     Usuario       Diferencia     Modificado     Image: Compare the second second se | ▼<br>▼<br>▼<br>▲ceptar <u>C</u> ancelar |

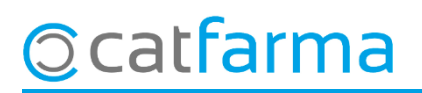

· Al acceptar es mostraran tots els canvis de preu que s'han realitzat en el procés de la venda durant: Gener 2021

| Cambios de PVP                        |          |          |          |        |         |       |                | CATFARMA<br>12/03/2021 |     |   |
|---------------------------------------|----------|----------|----------|--------|---------|-------|----------------|------------------------|-----|---|
| Cambios de precios     Cambios de PVF |          |          |          |        |         |       |                |                        |     |   |
| Fecha^                                | Artículo | PVP ant. | PVP nue. | Dif.   | Dif.(%) | Proc  | ceso           | Usuario                | ESL |   |
| 02/01/2021 19:10:32                   | 500009   | 1,00     | 250,00   | 249,00 |         | Venta |                | ALEX                   |     | - |
| 04/01/2021 13:20:28                   | 500009   | 1,00     | 125,00   | 124,00 |         | Venta |                | ALEX                   |     |   |
| 07/01/2021 10:20:32                   | 000001   | 0,10     | 5,00     | 4,90   |         | Venta |                | ALEX                   |     |   |
| 07/01/2021 11:40:06                   | 912204   | 4,34     | 2,17     | -2,17  | -50,00  | Venta |                | ALEX                   |     |   |
| 07/01/2021 18:56:00                   | 194177   | 14,10    | 14,80    | 0,70   | 4,96    | Venta |                | ANNA                   |     |   |
| 08/01/2021 18:21:41                   | 698109   | 10,51    | 4,78     | -5,73  | -54,52  | Venta |                | ANNA                   |     |   |
| 09/01/2021 19:05:23                   | 656188   | 4,14     | 3,31     | -0,83  | -20,05  | Venta |                | ANNA                   |     |   |
| 11/01/2021 11:30:16                   | 000001   | 0,10     | 0,60     | 0,50   | 500,00  | Venta |                | ALEX                   |     |   |
| 11/01/2021 11:30:23                   | 000001   | 0,10     | 0,55     | 0,45   | 450,00  | Venta |                | ALEX                   |     |   |
| 17/01/2021 10:25:41                   | 000001   | 0,10     | 1,00     | 0,90   | 900,00  | Venta |                | ANNA                   |     |   |
| 17/01/2021 10:37:59                   | 651516   | 6,95     | 4,12     | -2,83  | -40,72  | Venta |                | ALEX                   |     |   |
| 17/01/2021 10:38:14                   | 651516   | 6,95     | 4,12     | -2,83  | -40,72  | Venta |                | ALEX                   |     |   |
| 17/01/2021 10:39:20                   | 651516   | 6,95     | 4,12     | -2,83  | -40,72  | Venta |                | ALEX                   |     |   |
| 17/01/2021 10:39:49                   | 651516   | 6,95     | 4,12     | -2,83  | -40,72  | Venta |                | ALEX                   |     |   |
| 17/01/2021 10:54:58                   | 651516   | 6,95     | 4,12     | -2,83  | -40,72  | Venta |                | ALEX                   |     |   |
| 17/01/2021 10:55:13                   | 651516   | 6,95     | 4,12     | -2,83  | -40,72  | Venta |                | ALEX                   |     |   |
| 17/01/2021 11:05:33                   | 651516   | 6,95     | 4,12     | -2,83  | -40,72  | Venta |                | ALEX                   |     |   |
| 17/01/2021 11:05:54                   | 651516   | 6,95     | 4,12     | -2,83  | -40,72  | Venta |                | ALEX                   |     |   |
| 17/01/2021 12:46:39                   | 651516   | 6,95     | 4,12     | -2,83  | -40,72  | Venta |                | ALEX                   |     |   |
| 17/01/2021 12:47:02                   | 651516   | 6,95     | 4,12     | -2,83  | -40,72  | Venta |                | ALEX                   |     | - |
|                                       |          |          |          |        |         |       |                |                        |     |   |
| Tarifa                                |          |          | _        |        |         |       | Fecha Descaraa |                        |     |   |
| ralla                                 |          |          |          |        |         |       | recha Descalga |                        |     |   |

En aquesta pantalla podem revisar qui i quan ha modificat preus en el procés de venda.

### ©catfarma

divendres, 12 març de 2021

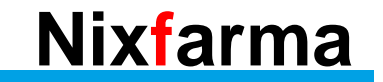

## Bon Treball Sempre al teu servei

### Ocatfarma